# AKADEMİK TEŞVİK BAŞVURU DEĞERLENDİRME KILAVUZU

-"Akademik Teşvik Komisyonu" kullanıcı grubu ile "Akademik Teşvik Başvuru Değerlendirme" ekranına giriş yapılır.

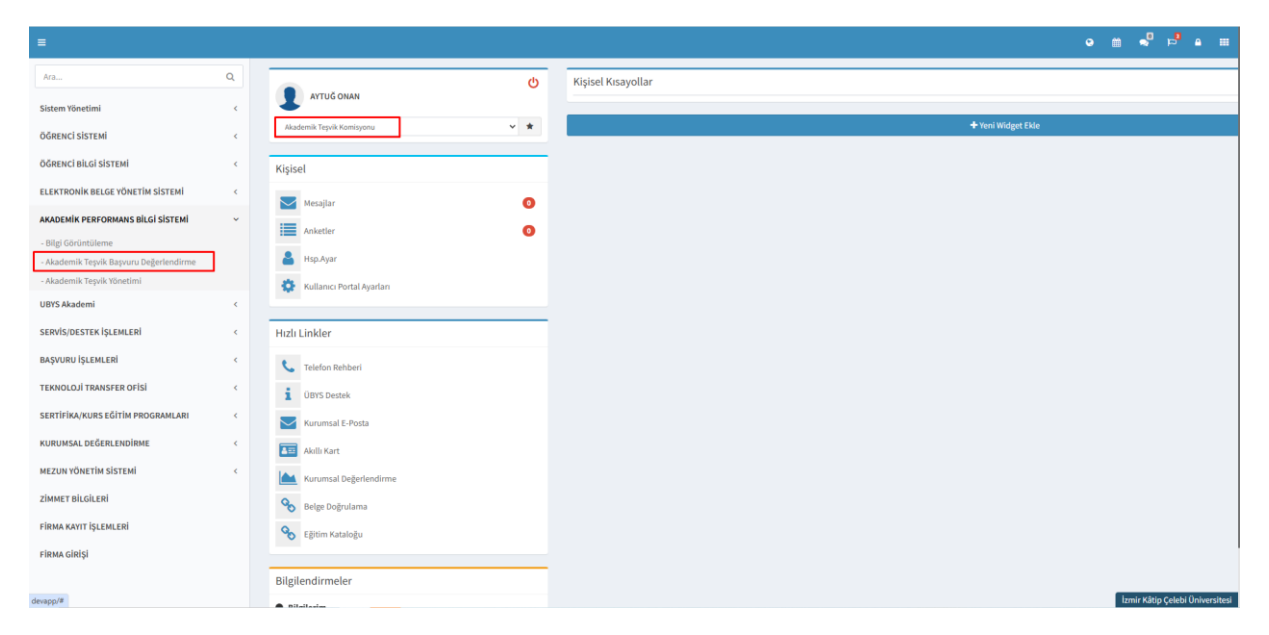

-Kullanıcının üye veya başkan olarak tanımlı olduğu komisyonlar ekranın sol tarafından gösterilir.

[Örnek olarak aşağıdaki fotoğrafta kullanıcının hem üst komisyon hem de bir ön inceleme heyetinde tanımlı olduğu görülmektedir.]

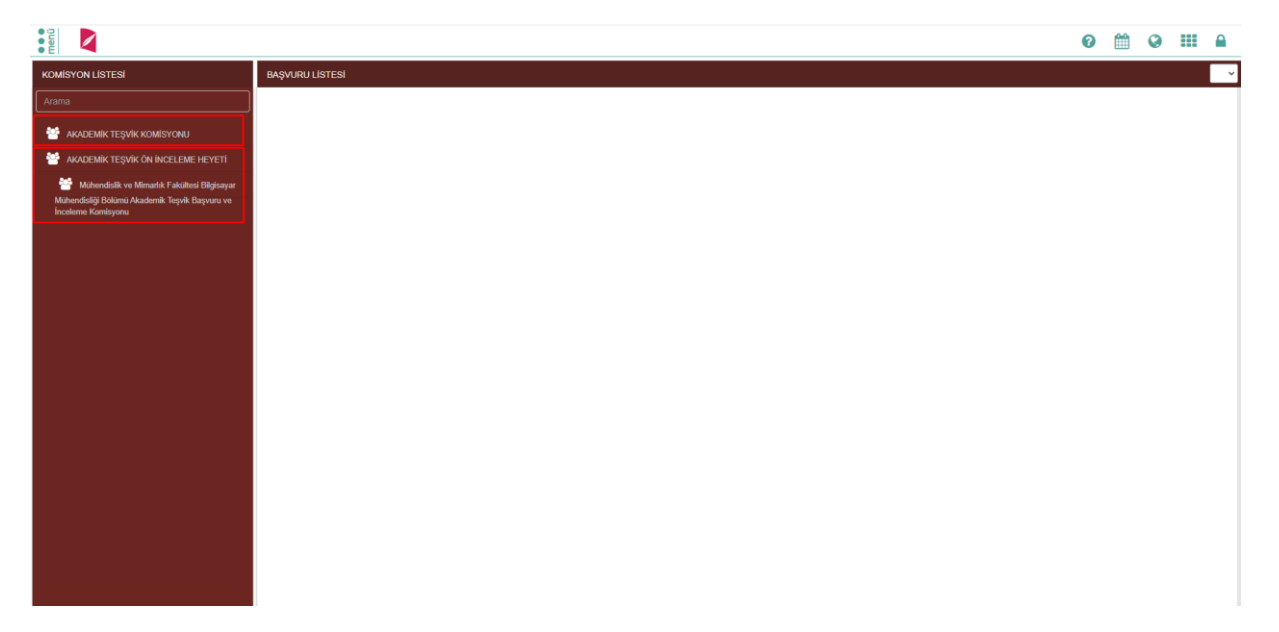

-Ekranın sol tarafından ilgili komisyon seçildikten sonra "Başvuru Listesi" kısmından ilgili başvuru seçilir.

| KOMISYON LİSTESI     Daşı Kollisyon       Azırız     Latıız Ön koalımı Huyıladı       ✓ AVOCENKY TEŞVIK KOMISYONU     Latıız Ön koalımı Huyıladı       ✓ MODENKY TEŞVIK KOMISYONU     Latıız Ön koalımı Huyıladı       ✓ MODENKY TEŞVIK KOMISYONU     Porf. Dr. Ayluğ       ✓ Modenki Yu Münnik Faktını Eğişiyarı     Porf. Dr. Ayluğ       Yu an: 45,5     Datı                                                                                                    | Durum Seçiniz | × |
|----------------------------------------------------------------------------------------------------|---------------|---|
| Austain                                                                                                    |               |   |
| <ul> <li>ADDEMAR TESNAR KOMISIONAL</li> <li>ADDEMAR TESNAR ON INCLEME RETERNAR</li> <li>ADDEMAR WE MARKING FAIRING EXPERIMENT</li> <li>ADDEMAR WE MARKING FAIRING EXPERIMENT</li> <li>ADDEMAR WE MARKING FAIRING EXPERIMENT</li> <li>ADDEMAR WE MARKING FAIRING EXPERIMENT</li> <li>ADDEMAR WE MARKING FAIRING EXPERIMENT</li> <li>ADDEMAR WE MARKING FAIRING EXPERIMENT</li> <li>ADDEMAR WE MARKING FAIRING EXPERIMENT</li> <li>ADDEMAR WE MARKING FAIRING EXPERIMENT</li> <li>ADDEMAR WE MARKING FAIRING EXPERIMENT</li> <li>ADDEMAR WE MARKING FAIRING EXPERIMENT</li> <li>ADDEMAR WE MARKING EXPERIMENT</li> <li>ADDEMAR WE MARKIN</li></ul>                                                                                                    |               |   |
| Mondatk we Menker Edukation Edukation     Manadatk we Menker Labaratic Edukation     Manadatk we Menker Labaratic Edukation     Manadatk     Manadatk we Menker Labaratic Edukation     Manadatk     Manadatic Edukation     Manadatk     Manadatk     Ma |               |   |
|                                                                                                    |               |   |

### Başvuru Durumu : Ön İnceleme Heyetinde

-Seçilen başvuru üzerinden, başvuru yapan kullanıcının yöksis belgesi ve yayınlara ait dosyalar indirilebilir. Ayrıca "İncelemeye Al" butonu ile kişinin başvuru sürecinin incelemesi başlatılabilir. Ön inceleme sonlanmadığı için "Ön İnceleme Heyetinde" durumunda olan bir başvuru "Başvuruyu İptal Et" ile iptal edilebilir.

Not : E-imzası olmayan kullanıcıların başvurusu öncelikle "Ön İnceleme Heyetinde" durumuna düşer. Süreci doğru işletmek adına "İncelemeye Al" işlemi yapılmadan önce ilgili akademisyenin ıslak imzalı dilekçesinin alınması gerekmektedir.

# Başvuru Durumu : Ön İnceleme Heyeti İnceliyor

Not : E-imza ile akademik teşvik başvurusu yapıldığında akademisyen başvuru dilekçesini imzaladığında başvuru "Ön İnceleme Heyeti İnceliyor" durumuna düşmektedir.

-"Ön İnceleme Heyeti İnceliyor" durumundaki başvurular üzerinde yayınlar incelenebilmektedir. Her bir yayının yanında "İşlemler" butonu bulunmaktadır.

Bu butonlar sırası ile "Onayla", "Reddet", "Revize" ve "Puan Düzenle" olarak gösterilir.

Onayla: bir yayını onaylamak için ilgili buton kullanılır.

Reddet : bir yayını reddetip puanını sıfırlamak için kullanılır.

<u>**Revize :**</u> İlgili yayın için revizasyon istenilir.

Puan Düzenleme : ilgili yayın adına puanı değiştirilebilir.

Not : Puan düzenlemesi yapıldıktan sonra puanı düzenlenmiş şekilde yayının onaylanması veya revize istenilmesi gerekmektedir.

Başvuruya ait bütün işlemler tamamlandığında ilgili başvuru "Başvuru Onayla" butonu ile onaylanır ve başvuru "Ön İnceleme Heyeti İncelemeyi Tamamladı" durumuna geçer.

Eğer başvuruda "Revize" istenilmiş minimum bir yayın var ise "Revizyon İste" butonu ile başvuru revize için akademisyene geri gönderilir. Aynı zamanda süreç ön incelemede olduğu için başvuru iptal edilebilir durumdadır.

| 🔋 🖥 🚺 💿 Ön İncelemeyi Sonları                                                                  | Prof. Dr. Aytuğ Onan<br>Akademik Teşvik Başvuru Bilgileri Formu                                                            |                                                                                                    |           |                  |                     | ×                  |
|------------------------------------------------------------------------------------------------|----------------------------------------------------------------------------------------------------|----------------------------------------------------------------------------------------------------|-----------|------------------|---------------------|--------------------|
| KOMÍSYON LÍSTESÍ                                                                               |                                                                                                    |                                                                                                    |           |                  |                     |                    |
|                                                                                                | Kişinin YÖK'ten Aldığı Başvuru Belgesi                                                                                     |                                                                                                    |           |                  |                     |                    |
| 警 AKADEMIK TEŞVİK KOMÍSYONU                                                                    | ± Dosyayı Indir                                                                                                    |                                                                                                    |           |                  |                     |                    |
| MADEMIK TEŞVİK ÖN İNCELEME HEYETİ                                                              | 皆 YAYIN (Bu çalışma grubu için maksim                                                                                      | um 30 puan alınabilir.)                                                                                                    |           |                  |                     |                    |
| Mühendislik ve Mimarlık Fakültesi Bilgisayar<br>Mühendisla'i Bolumü Akademik Tesvik Basvuru ve | DOSYALAR İÇERİK                                                                                                    |                                                                                                    | YÖK PUANI | HEYET PUANI      | DURUM               | İŞLEM              |
| Inceleme Komisyonu                                                                             | ▲ 1 dosya ONAN AYTUĞ,SRL-ACO: A Text Augmer<br>Colony Optimization, Journal of King Sau                                    | ntation Framework Based on Semantic Role Labeling and Ant<br>Id University - Computer and Information Sciences, 2023, 35                                                                   | 18        | 18               |                     | lşiemler 🕶         |
|                                                                                                | ONAN AYTUĞ, Hierarchical graph-based<br>BERT-based dynamic fusion, Journal of H<br>35, 2222                                | text classification framework with contextual node embedding and<br>King Saud University - Computer and Information Sciences, 2023,                                                        | 18        | 18               | ✓ Ona<br>× Red:     | yla<br>Jet         |
|                                                                                                | AĞRALI MAHMUT, KILIÇ VOLKAN, ONA<br>RAŞIT EREN, ACAR TÜRKER, ADIBELL<br>19 detection on computed tomography im<br>2023, 33 | N AYTUĞ, KOÇ ESRA MELTEM, KOÇ ALİ MURAT, BÜYÜKTOKA<br>İ ZEHRA, DeepChestNet Artificial intelligence approach for COVID-<br>nages, International Journal of Imaging Systems and Technology, | 1,8       | 1,8              | ® Revi<br>I Pua     | ize<br>n Düzenle   |
|                                                                                                | ▲ 1 dosya ONAN AYTUĞ, GTR-GA: Hamessing the<br>text augmentation, EXPERT SYSTEMS V                                         | power of graph-based neural networks and genetic algorithms for<br>NITH APPLICATIONS, 2023, 232                                                                                            | 18        | 18               |                     | İşlemler 🕶         |
|                                                                                                |                                                                                                    |                                                                                                    | 30        | 30               |                     |                    |
|                                                                                                | 🖹 TEBLİĞ (Bu çalışma grubu için maksi                                                                                      | mum 20 puan alınabilir.)                                                                                                    |           |                  |                     |                    |
|                                                                                                | dosyalar içerik                                                                                                    |                                                                                                    | YÖK PUANI | HEYET PUANI      | DURUM               | İŞLEM              |
|                                                                                                | dÖçGÜN ÖMER FARUK, YALÇIN KÜÇÜ<br>▲ 1 dosya<br>Sciences, 10.07.2023, 10.07.2023                                            | ÜKBAYRAK FEMİN, ONAN AYTUĞ, Federe Öğrenme Algoritmaları<br>mal Conference on Applied Engineering and Natural                                                                              | 1,8       | 1,8              |                     | İştemler 🗸         |
|                                                                                                | ▲ 1 dosya YILDIZ DURAK HATICE, ONAN AYTUĞ,<br>Quality Scale,5 th International Conferen-<br>12.07.2023, 12.07.2023         | Turkish Adaptation of the Chatbot System, Information and Service<br>ce on Applied Engineering and Natural Sciences, 10.07.2023                                                            | 2,4       | 2,4              |                     | İşlemler -         |
|                                                                                                | YILDIZ DURAK HATICE, ONAN AYTUĞ,<br>Field of Education,5 th International Conf<br>12.07.2023, 12.07.2023                   | An Examination of Studies on the Use of Chatbot Technology in the<br>erence on Applied Engineering and Natural Sciences, 10.07.2023                                                        | 2,4       | 2,4              |                     | İşlemler 🕶         |
|                                                                                                | TOPLAM TEŞVÎK PUANI: 45,6                                                                                                  |                                                                                                    |           | BAŞVURUYU ONAYLA | * REVIZYON İSTE × E | IAŞVURUYU İPTAL ET |

#### Başvuru Durumu :

# Ön İnceleme Heyeti İncelemeyi Tamamladı

-Onaylanan başvurular "Ön İnceleme Heyeti İncelemeyi Tamamladı" durumuna düşmektedir. Bu evrede yalnızca "Ön İncelemeyi Sonlandır" işlemi yapılabilmektedir ve bu işlemin yapılabilmesi için ilgili ön incelemeye düşen bütün başvuruların "Ön İnceleme Heyeti İncelemeyi Tamamladı" durumunda olması gerekmektedir.

Not : Başvuru Ön inceleme heyetinde olduğu için başvuru iptal edilebilir durumdadır.

|                                                                                          | Kişinin YÖK'ten | Aldığı Başvuru Belgesi                                                                                                    |           |             |       |                         |
|------------------------------------------------------------------------------------------|-----------------|----------------------------------------------------------------------------------------------------|-----------|-------------|-------|-------------------------|
| ADEMÍK TEŞVÍK KOMÍSYONU                                                                  | ± Dosyayı Indir |                                                                                                    |           |             |       |                         |
| ADEMİK TEŞVİK ÖN İNCELEME HEYETİ                                                         | YAYIN (B        | u çalışma grubu için maksimum 30 puan alınabilir.)                                                                                                    |           |             |       |                         |
| Mühendislik ve Mimarlık Fakültesi Bilgisayar<br>disidi Bolumü Akademik Tesvik Basvuru ve | DOSYALAR        | İÇERİK                                                                                                    | YÖK PUANI | HEYET PUANI | DURUM | İŞLEM                   |
| ne Komisyonu                                                                             | 📥 1 dosya       | ONAN AYTUĞ, SRL-ACO: A fext Augmentation Framework Based on Semantic Role Labeling and Ant<br>Colony Optimization, Journal of King Saud University - Computer and Information Sciences, 2023, 35                                                                                                    | 18        | 18          |       | Onaylandi 🕶             |
|                                                                                          | 🛓 1 dosya       | ONAN AYTUĞ, Hierarchical graph-based text classification framework with contextual node embedding and<br>BERT-based dynamic fusion, Journal of King Saud University - Computer and Information Sciences, 2023,<br>36, 2222                                                                                | 18        |             | ۲     | Reddedildi <del>v</del> |
|                                                                                          | 📥 1 dosya       | AĞRALI MAHNUT, KULÇ VOLKAN, ONAN AYTUĞ, KOÇ ESRA MELTEM, KOÇ ALİ MURAT, BÜYÜKTOKA<br>RAŞİT EREN, ACAR TÜRKER, ADIBELLI ZEHRA,DeepChentMet, Artificial intelligence approach for<br>COVID-19 detection on computed tomography images, International Journal of Imaging Systems and<br>Technology, 2023, 33 | 1,8       | 1.8         |       | Onaylandı <del>v</del>  |
|                                                                                          | 🛓 1 dosya       | ONAN AYTUÖ, OTR-GA: Harnessing the power of graph-based neural networks and genetic algorithms for<br>text augmentation, EXPERT SYSTEMS WITH APPLICATIONS, 2023, 232                                                                                                    | 18        | 15          |       | Onaylandı <del>-</del>  |
|                                                                                          |                 |                                                                                                    | 30        | 30          |       |                         |
|                                                                                          | DOSYALAR        | (Bu çalışma grubu için maksimum 20 puan alınabilir.)<br>ICERİK                                                                                                    | YÖK PUANI | HEYET PUANI | DURUM | ÍSLEM                   |
|                                                                                          | 📥 1 dosya       | O<br>OCGUN OMER FARUK, YALUN KÜÇÜKBAYRAK FEMIN, ONAN AYTUĞ Federe Öğrenme Algoritmaları<br>va Açık Kaynak Çerçeveler.5 ti international Conference on Applied Engineering and Natural<br>Sciences, 10 77.023, 100 72.023.                                                                                 | 1,8       | 1.8         | S     | Onaylandı 🛩             |
|                                                                                          |                 | YILDIZ DURAK HATICE, ONAN AYTUĞ, Turkish Adaptation of the Chatbot System, Information and<br>Service Quality Scale, 5 th International Conference on Applied Engineering and Natural<br>Sciences (NO 2023) 2102 2023 12 A2 2023                                                                          | 2,4       | 2,4         |       | Onaylandi 👻             |
|                                                                                          | 🛋 1 dosya       | 3061063,10.07.2023 12.07.2023                                                                                                    |           |             |       |                         |

-"Ön inceleme Sonlandır" butonu ile ön inceleme sonlandırıldığında ilgili ön incelemedeki bütün başvurular ÜST KOMİSYON tarafına aktarılmaktadır. Artık ön inceleme süreci tamamlanmış olarak kabul edilmektedir.

-Ön inceleme sonlandırıldıktan sonra tekrar aynı sayfa üzerinden "Ön İnceleme Raporunu Getir" butonu ile ilgili komisyona ait karar tutanağı indirilmektedir. İndirilen karar tutanağı komisyon üyeleri ve başkanı tarafından imzalandıktan sonra ÜST KOMİSYONA iletilmesi gerekmektedir.

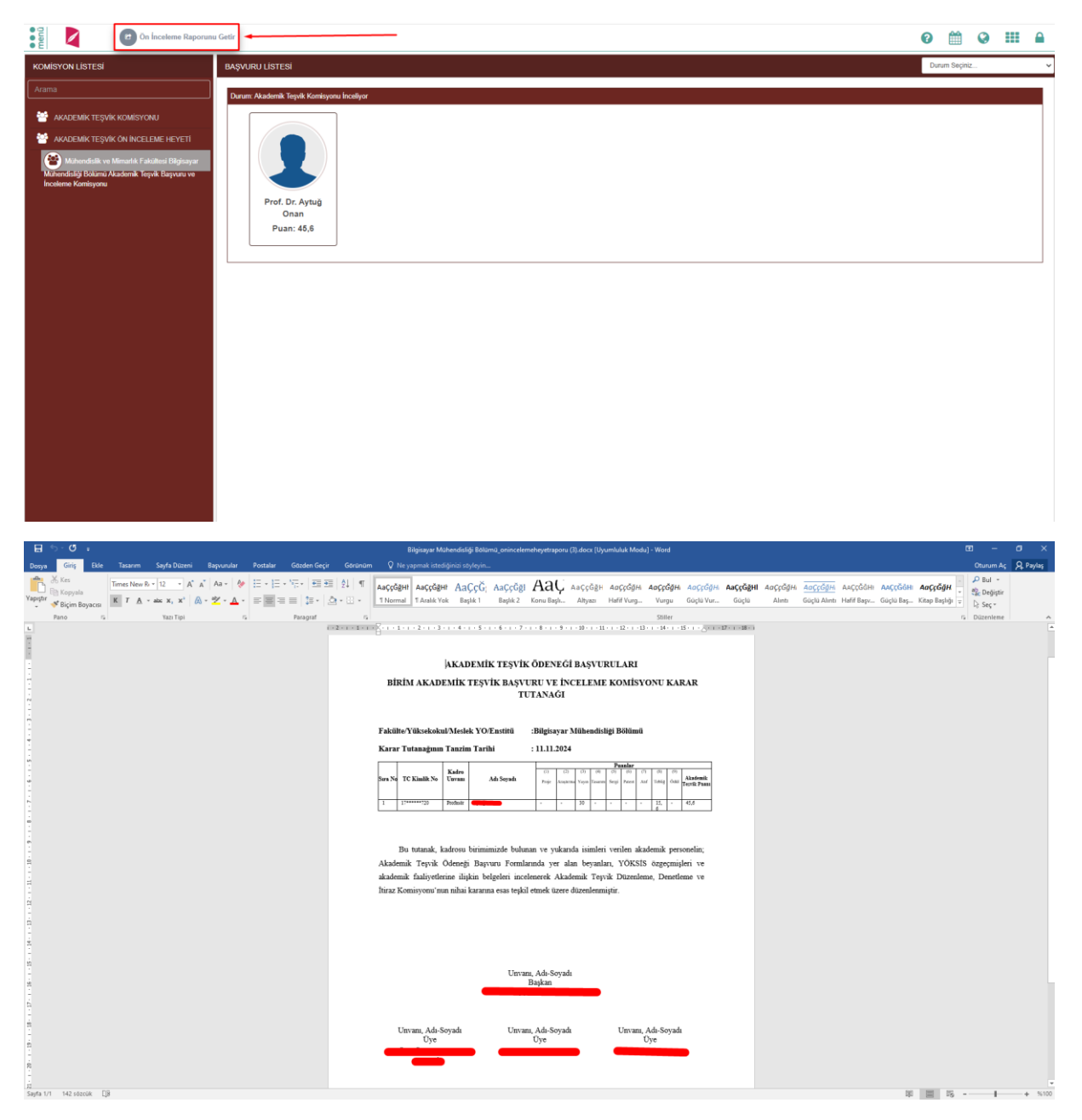

#### Başvuru Durumu :

# Akademik Teşvik Komisyonu İnceliyor

-Üst komisyonda üye olan kullanıcılar "Akademik Teşvik Komisyonu" kullanıcı grubu ile komisyon listesinde bulunan "AKADEMİK TEŞVİK KOMİSYONU" sekmesinden üst komisyona düşen başvuruları inceleyebilir.

| Komisyon Sonuç Raporu                                                                                                    |                                                                       |                                                                                                    |           |             |                               | 0             | <b>1</b> |                       |
|----------------------------------------------------------------------------------------------------|-----------------------------------------------------------------------|----------------------------------------------------------------------------------------------------|-----------|-------------|-------------------------------|---------------|----------|-----------------------|
| KOMISYON LISTESI                                                                                                    | BAŞVURU LİSTESİ                                                       |                                                                                                    |           | Akademik Te | eşvik Komisyonu İnceliyor 🗸 🗸 | Birim Seçiniz |          |                       |
| Arama                                                                                                    | Durum: Akadomik Tonsik                                                | r Kominuona Incellior                                                                                                    |           |             |                               |               |          |                       |
| ★AADEMAK TESYAK KOMISYONAL ★AADEMAK TESYAK KOMISYONAL ★AADEMAK TESYAK ON INCELEME HEYETI ★Mahandadik va Miranih Kabakasi Rigiyayar Mahandadig Dalama Akadamik Tesyak Basyara va Inceleme Komisyona | Arş, Gör,<br>Hiasyin D<br>Puan: 4:                                    | Dr.<br>emir<br>7,7<br>Dr.<br>Gülsenay Taş<br>Soylu<br>Puan: 38,25<br>Dr.<br>Dr.<br>Arş. Gör. Dr.<br>Gülsenay Taş<br>Dran<br>Puan: 45,5<br>Dr.<br>Puan: 45,5                                                                                                    |           |             |                               |               |          |                       |
| Komisyon Sonuç Rape     Komisyon Sonuç Rape     Komisyon LISTESI     Arama     Sonuc Teşvîk Komisyonu                                                                                              | Prof. Dr. Ayl<br>Akademik Teşvil<br>Kişinin YOK'ten<br>L Doşvayı indr | tuğ Onan<br>Başvuru Bilgiler Formu<br>Aldığı Başvuru Belgesi                                                                                                    |           |             |                               |               |          | ×                     |
| AKADEMÎK TEŞVÎK ÔN ÎNCELEME HEYETÎ                                                                                                    |                                                                       | u calisma grubu icin maksimum 30 puan alinabilir.)                                                                                                    |           |             |                               |               |          |                       |
| Mühendisik ve Mimarlık Faktiltesi Bilgisayar                                                                                                    | DOSYALAR                                                              | ісекік                                                                                                    | YÖK PUANI | HEYET PUANI | HEYET DEĞERLENDİRME           | si DUR        | UM       | İŞLEM                 |
| waternaligi Dokani Asadernik regvik bagyara ve<br>Inceleme Kamisyonu                                                                                                    | 🛦 1 dosya                                                             | ONAN AYTU/Ğ Hierarchical graph-based text classification framework with contextual<br>node embedding and BERT-based dynamic fusion, Journal of King Saud University -<br>Computer and Information Sciences, 2023, 35, 2222                                                                                      | 18        | 12          | <b>⊠</b>                      |               |          | İşlemler 🕶            |
|                                                                                                    | 🛦 2 dosya                                                             | AGRALL MANAMUT KILQ VOLKAN, ONNA AYTUĞ, KOÇ ESRA MELTEM, KOÇ ALI<br>MURAT ERVINCIORA RAŞIT ESRA NACAR TÜRKER, RABIBELLİ<br>ZEHRA, DeepChesthiet, Artificial intelligence approach for COVID-19 detection on<br>computed tomography image, International Journal of Imaging Systems and<br>Technilogy, 23(3), 33 | 1,8       | 1.8         | V                             |               |          | işlemler +            |
|                                                                                                    | ▲ 1 dosya                                                             | ONAN AYTUG,GTR-GA: Hamessing the power of graph-based neural networks and<br>genetic algorithms for text augmentation, EXPERT SYSTEMS WITH APPLICATIONS,<br>2023, 232                                                                                                    | 18        | 18          | <b>⊻</b>                      |               |          | İşlemler +            |
|                                                                                                    | 土 1 dosya                                                             | ONAN AYTUĞ, SRL-ACO: A Text Augmentation Framework Based on Semantic Role<br>Labeling and Ant Colony Optimization, Journal of King Saud University - Computer and<br>Information Sciences, 2023, 35                                                                                                    | 18        | 18          |                               |               |          | İşlemler <del>•</del> |
|                                                                                                    | TER IG                                                                | Bu calisma oruhu icin maksimum 20 nuan alimshilir t                                                                                                    | 30        | 30          |                               |               |          |                       |
|                                                                                                    | DOSYALAR                                                              | icerik                                                                                                    | YÖK PUANI | HEYET PUAN  | HEYET DEĞERLENDÍRME           | si nua        | UM       | ÍSLEM                 |
|                                                                                                    | ± 1 dosya                                                             | YILDIZ DURAK HATICE, ONAN AYTUĞ, An Examination of Studies on the Use of<br>Chatbot Technology in the Field of Education,5 th International Conference on Applied<br>Engineering and Natural Sciences, 10 07 2023 12 07 2023, 12 07 2024                                                                        | 2,4       | 2,4         |                               |               |          | İşlemler •            |
|                                                                                                    | ▲ 1 dosya                                                             | YILDIZ DURAK HATICE, ONAN AYTUĞ, Turkish Adaptation of the Chatbol System,<br>Information and Service Quality Scale,5 th International Conference on Applied<br>Engineering and Natural Sciences, 10.07.2023 12.07.2023, 12.07.2023                                                                             | 2,4       | 2.4         | œ.                            |               |          | İşlemler 🗸            |
|                                                                                                    |                                                                       |                                                                                                    |           |             |                               |               |          |                       |

- "Akademik Teşvik Komisyonu İnceliyor" durumundaki başvurular üzerinde yayınlar incelenebilmektedir. Her bir yayının yanında "İşlemler" butonu bulunmaktadır.

Bu butonlar sırası ile "Onayla", "Reddet", "Revize" ve "Puan Düzenle" olarak gösterilir.

Onayla: bir yayını onaylamak için ilgili buton kullanılır.

Reddet : bir yayını reddetip puanını sıfırlamak için kullanılır.

Revize : İlgili yayın için revizasyon istenilir.

Puan Düzenleme : ilgili yayın adına puanı değiştirilebilir.

Not : Puan düzenlemesi yapıldıktan sonra puanı düzenlenmiş şekilde yayının onaylanması veya revize istenilmesi gerekmektedir.

| Comisyon Sonuç Rap                                                                             | Prof. Dr. Ayt<br>Akademik Teşvik | uğ Onan<br>Başvuru Bilgileri Formu                                                                                                    |           |             |                       | ×                                                    |
|------------------------------------------------------------------------------------------------|----------------------------------|----------------------------------------------------------------------------------------------------|-----------|-------------|-----------------------|------------------------------------------------------|
| KOMISYON LISTESI                                                                               |                                  |                                                                                                    |           |             |                       |                                                      |
| Arama                                                                                          | Kişinin YOK'ten                  | rıqığı Başvuru Belğesi                                                                                                    |           |             | · · · ·               |                                                      |
| AKADEMIK TEŞVIK KOMISYONU                                                                      | 1 Dosyayı İndir                  |                                                                                                    |           |             |                       |                                                      |
| AKADEMİK TEŞVİK ÖN İNCELEME HEYETİ                                                             | YAYIN (B                         | u çalışma grubu için maksimum 30 puan alınabilir.)                                                                                                    |           |             | $\backslash$          |                                                      |
| Mühendislik ve Mimarlık Fakültesi Bilgisayar<br>Mühendisliği Bölümü Akademik Teşvik Başvuru ve | DOSYALAR                         | İÇERİK                                                                                                    | YÖK PUANI | HEYET PUANI | HEYET DEĞERLENDİRMESI | DURUM                                                |
| Inceleme Komisyonu                                                                             | ▲ 1 dosya                        | ONAN AYTUĞ Hierarchical graph-based text classification framework with contextual<br>node embedding and BERT-based dynamic tusion, Journal of King Saud University -<br>Computer and Information Sciences, 2023, 35, 2222                                                                              | 18        | 18          | <b></b> <i>∎</i>      | isiemier -                                           |
|                                                                                                | ≜ 2 dosya                        | AGRALI MANAMIT, YELY CONCAN, ONAN AYTUĞ, KOÇ ESIRA MELTEM, KOÇ ALİ<br>MURAT, BUYÜKTOKA RAŞIT EREN, ACAR TÜRKER, ADIBELL<br>ZEHRA, DeveÇANBER, Arklaul telleligence appraach for COND 19 detection on<br>computed temography mages, international Journal of Imaging Systems and<br>Technologi, 202, 33 | 1,8       | 1.8         | S                     | Onayla     × Reddet      ® Revize     Z Pran Durania |
|                                                                                                | ▲ 1 dosya                        | ONAN AYTUĞ GTR-GA: Hamessing the power of graph-based neural networks and<br>genetic algorithms for text augmentation, EXPERT SYSTEMS WITH APPLICATIONS,<br>2023, 232                                                                                                    | 12        | 18          |                       | işiemler -                                           |
|                                                                                                | 🛦 1 dosya                        | ONAN AYTUÖ.SRL-ACO: A Test Augmentation Framework Based on Semantic Role<br>Labeling and Ant Colony Optimization, Journal of King Saud University - Computer and<br>Information Sciences, 2023, 35                                                                                                    | 18        | 18          | <b></b> <i>∎</i>      | İştemler 🕶                                           |
|                                                                                                |                                  |                                                                                                    | 30        | 30          |                       |                                                      |
|                                                                                                | DOSYALAR                         | Bu çalışma grubu için maksimum 20 puan alınabilir.)<br>İçerik                                                                                                    | YÖK PUANI | HEYET PUANI | HEYET DEĞERLENDİRMESİ | DURUM İŞLEM                                          |
|                                                                                                | 🛦 1 dosya                        | YILDIZ DURAK HATICE, ONAN AYTUĞ, An Examination of Studies on the Use of<br>Chatbot Technology in the Field of Education,5 th International Conference on Applied<br>Engineering and Natural Sciences, 10.07.2023 12.07.2023, 12.07.2023                                                               | 2,4       | 2.4         | <b></b> <i>∎</i>      | İşiemler 🗸                                           |
|                                                                                                | ▲ 1 dosya                        | YILDI2 DURAK HATICE, ONAN AYTUĞ, Turkish Adaptation of the Chattoot System,<br>Information and Service Quality Scale,5 th International Conference on Applied<br>Engineering and Natural Sciences, 10 07 2023 12.07 2023, 12.07 2023                                                                   | 2,4       | 2.4         | Ø                     | lştemler 🗕                                           |
|                                                                                                | TOPLAM TEŞVİK PUANI              | 45.0                                                                                                    |           |             | œ Başı                | VURUYU ONAYLA × REVİZYON İSTE                        |

Başvuruya ait bütün işlemler tamamlandığında ilgili başvuru "Başvuru Onayla" butonu ile onaylanır ve başvuru "Kabul Edildi" durumuna geçer.

Eğer başvuruda "Revize" istenilmiş minimum bir yayın var ise "Revizyon İste" butonu ile başvuru revize için akademisyene geri gönderilir.

## Başvuru Durumu : Kabul Edildi

-"Kabul Edildi" durumuna geçen başvuru, başvuru sürecini tamamlamış demektir.

-İtiraz tarih aralığı içerisinde ilgili akademisyen "Kabul Edildi" durumunda bulunan başvurusu üzerinde puanının düşük olduğu yayınlarını seçip "İtiraz Et" butonu ile itiraz edebilir. Bu işlem sonrasında başvuru durumu ara durum olan "İtiraz Başvurusu Yapıldı" durumuna düşer. Bu evrede üst komisyon üyeleri "İtiraz Başvurusu Yapıldı" durumunda olan başvurular üzerinde itiraz edilen yayınların sağ tarafında bulunan "İşlemler" alanından ilgili yayının puanını düzenleyebilir, onaylayabilir veya reddedebilir.

#### Akademisyen Tarafı İtiraz Etme Süreci ->

| menü | Profilimi Göster                                    | Akader      | mik Teşvik Başvuru So | nucu ve İtiraz Süreci    |                                                                                                    |           |                | ×                         |
|------|-----------------------------------------------------|-------------|-----------------------|--------------------------|----------------------------------------------------------------------------------------------------|-----------|----------------|---------------------------|
| 8    | PROFIL<br>UZMANI IK ALANI ARI                       | itiraz      | SONUCU :              |                          |                                                                                                    |           |                |                           |
| -    | MAKALE                                              |             | VIN (Ru caluma        | grubu jojo makair        | num 20 nuan alunabilir.)                                                                                                    |           |                |                           |
| -    | KİTAPLAR                                            | İTİRAZ      | DOSYA                 | DESTEKLEYICI             | içerik                                                                                                    | YÖK PUANI | KOMİSYON PUANI | KOMÍSYON PUAN             |
| 1    | BILDIRILER                                          |             | ۵                     | DUSTALAR                 | ONAN AYTUĞ, Hierarchical graph-based text classification framework with contextual node<br>embedding and BERT-based dynamic basion, Journal of King Saud University - Computer and<br>Information Sciences 2023. 2222                              | 18        | 18             | нупский                   |
| 1    | PROJELER<br>SANAT ESERLERÍ                          |             | ۵                     | 4                        | AĞRALI MAHMUT, KILIÇ VOLKAN, ONAN AYTUĞ, KOÇ ESRA MELTEM, KOÇ ALİ MURAT,<br>BÜYÜKTOKA RAŞİT EREN, ACAR TÜRKER, ADIBELLİ ZEHRA,DeşeChestNet Artificial<br>Intelligence approach for COVID-19 delection on computed tomography images, International | 1,8       | 1.8            |                           |
| -    | SANATSAL VE MESLEKÎ ETKÎNLÎKLER                     |             | . ▲                   |                          | -countral or imaging systems and returninger, 2023, 33<br>ONAN AYTUĞ, GTR-GA: Harnessing the power of graph-based neural networks and genetic<br>algorithms for text augmentation, EXPERT SYSTEMS WITH APPLICATIONS, 2023, 232                     | 18        | 15             | test                      |
| -    | EDÍTÖRLÜKLER                                        | 8           |                       |                          | ONAN AYTUĞ, SRL-ACO: A Text Augmentation Framework Based on Semantic Role Labeling<br>and Art Colony Optimization, Journal of King Saud University - Computer and Information<br>Sciences, 2023, 35                                                | 18        | •              | test 2                    |
|      | HAREMLIK<br>BİLİMSEL DANIŞMANLIKLAR VE<br>ÜYELİKLER |             |                       |                          |                                                                                                    | 30        | 30             |                           |
| 5    | ÜNİVERSİTE DIŞI DENEYİMLER                          | L Bu        | BLİĞ (Bu calısı       | na grubu icin maks       | imum 20 puan alınabilir.)                                                                                                    |           |                |                           |
|      | GÖREVLER<br>ÜNIVERSITE DIŞI YÖNETİMSEL              | İTİRAZ      | DOSYA                 | DESTEKLEYİCİ<br>DOSYALAR | içerik                                                                                                    | YÖK PUANI | KOMÍSYON PUANI | KOMİSYON PUAN<br>AÇIKLAMA |
| -    | YÖNETİLEN TEZLER                                    |             | ۵                     |                          | YILDIZ DURAK HATICE, ONAN AYTUĞ An Examination of Studies on the Use of Chatbot<br>Technology in the Field of Education, 5th International Conference on Applied Engineering and<br>Natural Science, 10 07 2023 12 07 2023, 12 07 2023             | 2,4       | 2,4            |                           |
|      | ÖĞRETİM FAALİYETİ<br>BURSLAR                        |             | ۵                     |                          | YILDIZ DURAK HATICE, ONAN AYTUĞ, Turkish Adaptation of the Chatbot System, Information<br>and Service Quality Scale, 5 th International Conference on Applied Engineering and Natural<br>Sciences, 10.07.2023 12.07.2023, 12.07.2023               | 2,4       | 2,4            |                           |
| -    | ÖDÜLLER                                             | KOMISYON TE | ŞVİK PUANI: 45,6      |                          |                                                                                                    |           |                | × ITIRAZ ET Billoi Gi     |

Üst Komisyon Tarafı İtiraz Edilen Başvuruyu Tekrar İnceleme Ekranı ->

| Komisyon Sonuç Rapa                                                                            | Prof. Dr. Aytuğ<br>Akademik Teşvik Ba | ) Onan<br>syuru Bilgileri Formu                                                                                                    |           |             | ×                           |
|------------------------------------------------------------------------------------------------|---------------------------------------|----------------------------------------------------------------------------------------------------|-----------|-------------|-----------------------------|
| KOMISYON LISTESI                                                                               | Kişinin YÖK'ten Ald                   | ığı Başvuru Belgesi                                                                                                    |           |             |                             |
| AKADEMIK TEŞVİK KOMİSYONU                                                                      | 2 Dosyayı Indir                       |                                                                                                    |           |             |                             |
| AKADEMÍK TEŞVÍK ÖN İNCELEME HEYETİ                                                             | YAYIN (Bu                             | çalışma grubu için maksimum 30 puan alınabilir.)                                                                                                    |           |             |                             |
| Mühendislik ve Mimarlık Fakültesi Bilgisayar<br>Mühendisliği Bölümü Akademik Teşvik Başvuru ve | DOSYALAR                              | içerik                                                                                                    | YÖK PUANI | HEYET PUANI | İŞLEM                       |
| Inceleme Komisyonu                                                                             | ≛ 1 dosya                             | ONAN AYTUĞ, Hierarchical graph-based text classification framework with contextual node embedding<br>and BERT-based dynamic fusion, Journal of King Saud University - Computer and Information Sciences,<br>2023, 35, 2222                                                                                 | 18        | 18          | Onaylandı                   |
|                                                                                                | ▲ 2 dosya                             | AĞRALI MAHMUT, KILIÇ VOLKAN, ONAN AYTUĞ, KOÇ ESRA MELTEM, KOÇ ALİ MURAT,<br>BUYÜKTOKA RAŞIT EREN, ACAR TÜRKER, ADIBELÜ ZEHRA, DeseChesthet: Artificial intelligence<br>aşproach for COVID-19 detection on computed tomography images, international Journal of Imaging<br>Systems and Technology, 2023, 33 | 1,8       | 1,8         | Onaylandı                   |
|                                                                                                | 📥 1 dosya                             | ONAN AYTUĞ,GTR-GA: Harnessing the power of graph-based neural networks and genetic algorithms for<br>text augmentation, EXPERT SYSTEMS WITH APPLICATIONS, 2023, 232                                                                                                    | 18        | 15 0        | Onaylandı 🛩                 |
|                                                                                                | 📥 1 dosya                             | ONAN AYTUĞ, SRL-ACO: A Text Augmentation Framework Based on Semantic Role Labeling and Ant<br>Colony Optimization, Journal of King Saud University - Computer and Information Sciences, 2023, 35                                                                                                    |           | 0           | ✓ Onayla<br>★ Reddet        |
|                                                                                                |                                       |                                                                                                    | 30        | 30          | I# Puan Düzenle             |
|                                                                                                | 🖿 TEBLÍĞ (Bu                          | ı çalışma grubu için maksimum 20 puan alınabilir.)                                                                                                    |           |             |                             |
|                                                                                                | DOSYALAR                              | İÇERİK                                                                                                    | YÖK PUANI | HEYET PUANI | İŞLEM                       |
|                                                                                                | 🕭 1 dosya                             | YILDIZ DURAK HATICE, ONAN AYTUĞ,An Examination of Studies on the Use of Chatbol Technology in<br>the Field of Education,5 th International Conference on Applied Engineering and Natural<br>Sciences. 10 07 203 12 07 2023, 12 07 2023                                                                     | 2,4       | 2,4         | Onaylandi                   |
|                                                                                                | 📥 1 dosya                             | YILDIZ DURAK HATICE. CHAN AYTUĞ Turkish Adaptation of the Chaltbot System, Information and<br>Service Quality Scale, S to International Conference on Applied Engineering and Natural<br>Scences, 10, 07.2037 12: 07.2033, 12: 07.2033.                                                                    | 2,4       | 2,4         | Onaylandi                   |
|                                                                                                | 📥 1 dosya                             | 00/2004 OMER FARUL, YALCIN KÜÇÜKBAYRAK FEMİN, ONAN AYTUĞ Federe Öğrenme<br>Algoritmaları ve Açık Kaynak Çerçeveleç'is İh International Conference on Applied Engineering and Natural<br>Sciences, 19.07.2023, 1.00.7.2023                                                                                  | 1,8       | 1,8         | Onaylandı                   |
|                                                                                                | TOPLAM TEŞVİK PUANI: 48               | 6                                                                                                    |           |             | ☞ İTİRAZ SÜRECİNİ SONLANDIR |

-Üst komisyon üyesi itiraz edilen yayınları inceledikten sonra "İTİRAZ SÜRECİNİ SONLANDIR" butonuna tıklayarak itiraz açıklaması girip itiraz sürecini sonlandırır.

| B         C         Komisyon Sonuç Rapt                                                        | Prof. Dr. Aytuğ O<br>Akademik Teşvik Başvi | nan<br>Iray<br>Teşvik Komisyonu İtiraz Sonuçlandırma                                                                                                    | ×                     |             | ×                           |
|------------------------------------------------------------------------------------------------|--------------------------------------------|----------------------------------------------------------------------------------------------------|-----------------------|-------------|-----------------------------|
|                                                                                                | Kişinin YÖK'ten Aldığı                     | Ba İtiraz Açıklaması<br>test Kraz açıklaması                                                                                                    |                       |             |                             |
| AKADEMIK TEŞVİK ÖN İNCELEME HEYETİ                                                             | 📑 YAYIN (Bu çal                            | 151 🗩 👘 İtinz Sür                                                                                                    | ecini Sonlandır Kapat |             |                             |
| Mühendislik ve Mirmanik Fakultesi Birgisayar<br>Mühendisliği Bölümü Akademik Teşvik Başvuru ve | DOSYALAR                                   | içerik                                                                                                    | YÖK PUANI             | HEYET PUANI | İŞLEM                       |
| Inceleme Komisyonu                                                                             | 📥 1 dosya                                  | ONAN AYTUÓ Hierarchical graph-based text classification framework with contextual node embedding<br>and BERF-based dynamic fusion, Journal of King Saud University - Computer and Information Sciences,<br>2023, 35, 2222                                                                                  | 11                    | 12          | Onaylandı                   |
|                                                                                                | ≜ 2 dosya                                  | AĞRALI MAHMUT, KILIÇ VOLKAN, ONAN AYTUĞ, KOÇ ESRA MELTEM, KOÇ ALİ MURAT,<br>BÜYÜKTOKA RAŞIT EREN, ACAR TÜRKER, ADIDELLİ ZENRA DeeçChesitinet. Anticial intelligence<br>approach for COVID-19 detection on computed tomography images, international Journal of Imaging<br>Systems and Technology. 2023, 33 | 13                    | 1.8         | Onaylandı                   |
|                                                                                                | 📥 1 dosya                                  | ONAN AYTUÖ, GTR-GA: Harnessing the power of graph-based neural networks and genetic algorithms for<br>text augmentation, EXPERT SYSTEMS WITH APPLICATIONS, 2023, 232                                                                                                    | <b>11</b>             | 15 0        | işlemler +                  |
|                                                                                                | 📥 1 dosya                                  | ONAN AYTUĞ, SRL-ACO: A Text Augmentation Framework Based on Semantic Role Labeling and Ant<br>Celony Optimization, Journal of King Saud University - Computer and Information Sciences, 2023, 35                                                                                                    | <b>11</b>             | 90          | Onaylandi +                 |
|                                                                                                |                                            |                                                                                                    | 30                    | 30          |                             |
|                                                                                                | 📑 TEBLÍĞ (Bu ç                             | alışma grubu için maksimum 20 puan alınabilir.)                                                                                                    |                       |             |                             |
|                                                                                                | DOSYALAR                                   | İçerik                                                                                                    | YÖK PUANI             | HEYET PUANI | ÍŞLEM                       |
|                                                                                                | 📥 1 dosya                                  | YILDEZ DURAK HATICE, ONAN AYTUĞ An Examination of Studies on the Use of Chatbot Technology in<br>the Field of Education.5 In International Conference on Applied Engineering and Natural<br>Sciences, 10.0.7 (2023) 12.0.7.2023.                                                                           | 2,4                   | 2.4         | Onaylandı                   |
|                                                                                                | 🔺 1 dosya                                  | YILDIZ DURAK HATICE, ONAN AYTUĞ Turkish Adaptation of the Chatbot System, Information and<br>Service Quality Scale, 5 II: International Conterence on Applied Engineering and Natural<br>Sciences, 10.07 2023 12.07 2023. 12.07 2023                                                                       | 2,4                   | 2.4         | Onaylande                   |
|                                                                                                | 📥 1 dosya                                  | OR/GION GMER FARIEX, VALCHN KIL/GIXBAYRAK FEMIN, CMAN AYTUĞ Federe Oğramme<br>Ağantımaları ve Açık Kaynak Çerçevelet, Bi International Conference on Applied Engineering and Natural<br>Sources, 18 07 2023, 1 0 07 2023                                                                                   | <b>1</b> 3            | 1.8         | Onaylandi                   |
|                                                                                                | TOPLAM TEŞVİK PUANI: 45,6                  |                                                                                                    |                       |             | 🤕 İTİRAZ SÜRECİNİ SONLANDIR |

-İtiraz süreci sonlanan başvurunun durumu ara durum olan "İtiraz Başvurusu Yapıldı" durumundan tekrar "Kabul Edildi" durumuna düşer ve başvurunun süreci tamamlanır.

|     | Profilimi Goster                          | Akademik        | Teşvik Başvuru Sor  | nucu ve İtiraz Süreci |                                                                                                    |           |                 | ×             |
|-----|-------------------------------------------|-----------------|---------------------|-----------------------|----------------------------------------------------------------------------------------------------|-----------|-----------------|---------------|
| 8   | PROFIL                                    |                 |                     |                       |                                                                                                    |           |                 |               |
| ==  | UZMANLIK ALANLARI                         | ITIRAZ SON      | UCU : test itiraz a | ıçıklaması            | <u> </u>                                                                                                    |           |                 |               |
| -   | MAKALE                                    |                 | N (Bu çalışma       | grubu için maksir     | num 30 puan alınabilir.)                                                                                                    |           |                 |               |
| -   | KITAPLAR                                  | ITIRAZ          | DOSYA               | DESTERLEYICI          | İÇERİK                                                                                                    | YÖK PUANI | KOMİSYON PUANI  | KOMÍSYON PUAN |
| 1   | BILDIRILER<br>ATIFLAR                     |                 | ۵                   |                       | ONAN AYTUG Herarchical graph-based fext classification framework with contextual node<br>embedding and BERT-based dynamic fusion, Journal of King Saud University - Computer and<br>Information Sciences, 2023, 35, 2222                                                                               | 18        |                 |               |
| 1 1 | PROJELER<br>SANAT ÉSERLERI                |                 | 4                   | 4                     | AĞRALI MAHMUT, KUÇ VOLKAN, ONAN AYTUĞ, KOÇ ESRA MELTEM, KOÇ ALI MURAT,<br>BÜYÜKTOKA RAŞIT EBEN, ACAR TÜRKER, ADIBELLI ZEHRA, DespChestNet, Anticasi<br>inteligence apprasch for COVID-19 delection on computed timography images, International<br>Journal of Imaging Systems and Technology, 2023, 32 | 1.8       | (1,8)           |               |
| -   | SANATSAL VE MESLEKÎ ETKÎNLÎKLER           |                 | 4                   |                       | ONAN AYTUĞ, GTR-GA: Hamessing the power of graph-based neutral networks and genetic<br>algorithms for text augmentation, EXPERT SYSTEMS WITH APPLICATIONS, 2023, 232                                                                                                    |           | <b>15</b>       | test          |
| 1 1 | EDITÖRLÜKLER<br>HAKEMLIK                  |                 | ۵                   |                       | ONAN AYTUÖ, SRL-ACC: A Text Augmentation Framework Based on Semantic Role Labeling<br>and Art Colony Optimization, Journal of King Saud University - Computer and Information<br>Sciences, 2023, 35                                                                                                    | 18        | •               | test 2        |
| -   | BILİMSEL DANIŞMANLIKLAR VE<br>ÜYELİKLER   |                 |                     |                       |                                                                                                    | 30        | 30              |               |
| -   | ÜNİVERSITE DIŞI DENEYİMLER                |                 | iĞ (Bu calısm       | a grubu icin maka     | simum 20 puan alınabilir )                                                                                                    |           |                 |               |
| -   | GÖREVLER                                  | itigaz          | DOSYA               | DESTEKLEYİCİ          | істяк                                                                                                    | YÖK PUANI | KOMİSYON PILANI | KOMÍSYON PUAN |
| -   | UNIVERSITE DIŞI YONETIMSEL<br>FAALİYETLER |                 |                     | DOSYALAR              |                                                                                                    |           |                 | AÇIKLAMA      |
| -   | YÖNETİLEN TEZLER                          |                 | 4                   |                       | YILDI2 DURAK HATICE, ONAN AYTUĞAn Examination of Studies on the Use of Chatbot<br>Technology in the Field of Education,5 th International Conference on Applied Engineering and<br>Natural Sciences, 10.07.2023.12.07.2023, 12.07.2023                                                                 | 2,4       | 2.4             |               |
| -   | ÓĞRETİM FAALİYETİ                         |                 |                     |                       | YILDIZ DURAK HATICE, ONAN AYTUĞ Turkish Adaptation of the Chattool System, Information                                                                                                    |           |                 |               |
| -   | BURSLAR                                   |                 | <b>_</b>            |                       | and service suamy scale, s in international scenerforce on Applied Engineering and Natural<br>Sciences,10.07.2023 12.07.2023, 12.07.2023                                                                                                    |           | - 2,4           |               |
| -   | ODÜLLER                                   | KOMİSYON TEŞVİR | PUANI: 45,6         |                       |                                                                                                    |           |                 | Bilgi Gir     |

Akademisyen Tarafından İtiraz Süreci Tamamlanan Başvurunun Görüntüsü ->

<u>Not : ÜST KOMİSYON üyeleri kurumdaki bütün akademik teşvik başvuruları "Kabul Edildi"</u> <u>durumuna geldiğinde "Akademik Teşvik Başvuru Değerlendirme" ekranında bulunan</u> <u>"Komisyon Sonuç Raporu" butonu ile başvurulara ait raporu indirebilir.</u>

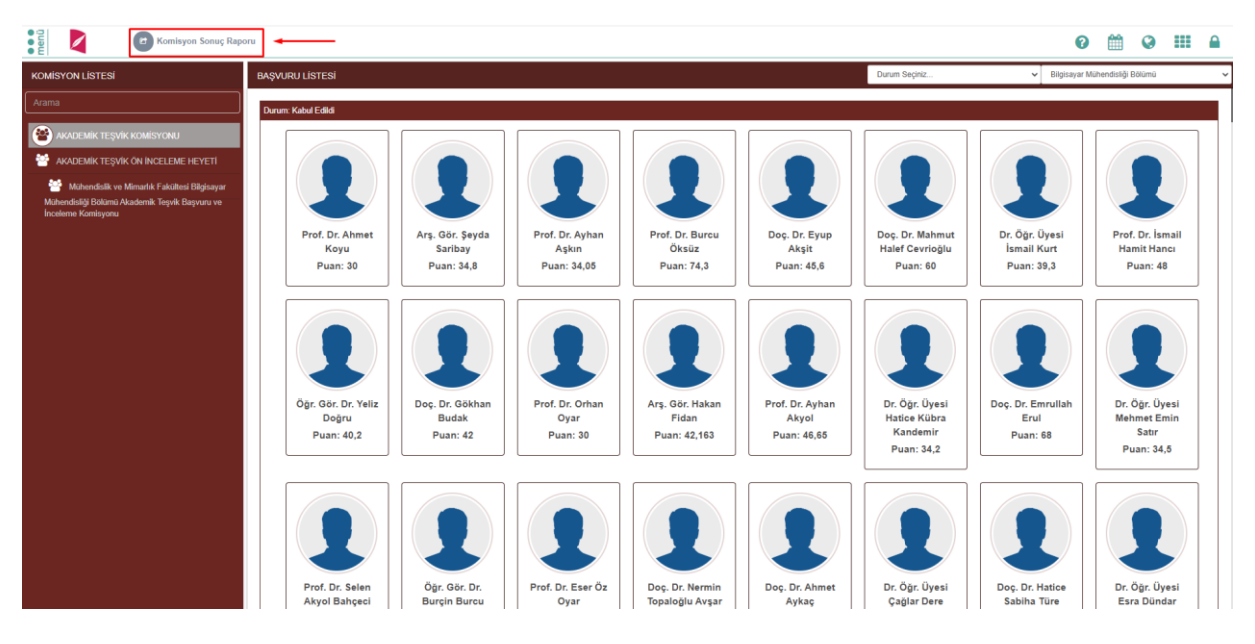